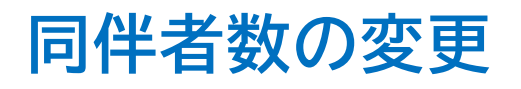

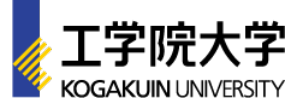

## [STEP1]

## □ アカウントページにログイン

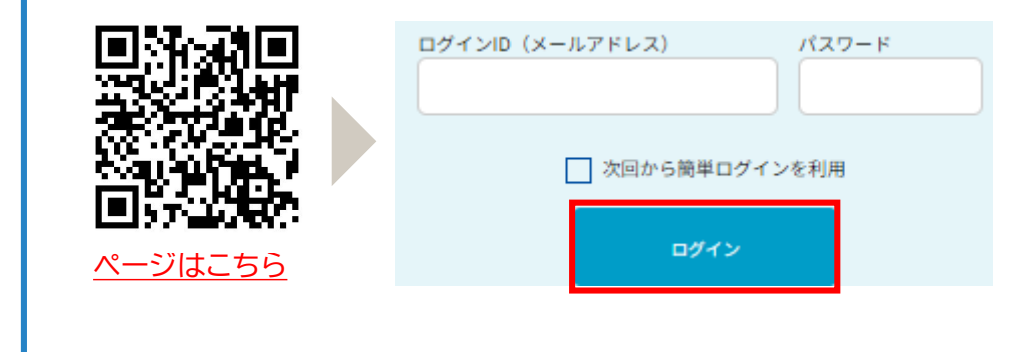

## [STEP3]

| ①マイページ上部の「基本情報」を選択 |
|--------------------|
| 基本情報               |
| ②「同伴者人数の確認・変更」を選択  |
| 同伴者人数<br>人数の確認・変更  |

| STEP2]                  |   |
|-------------------------|---|
| ■参加するイベントのマイページを選択      |   |
| 高校生・受験生向け アカウントページ      |   |
| 以下よりイベントを選択してください。      | _ |
| 2023 来場型オープンキャンパス マイページ |   |
|                         |   |
|                         |   |

## [STEP4]

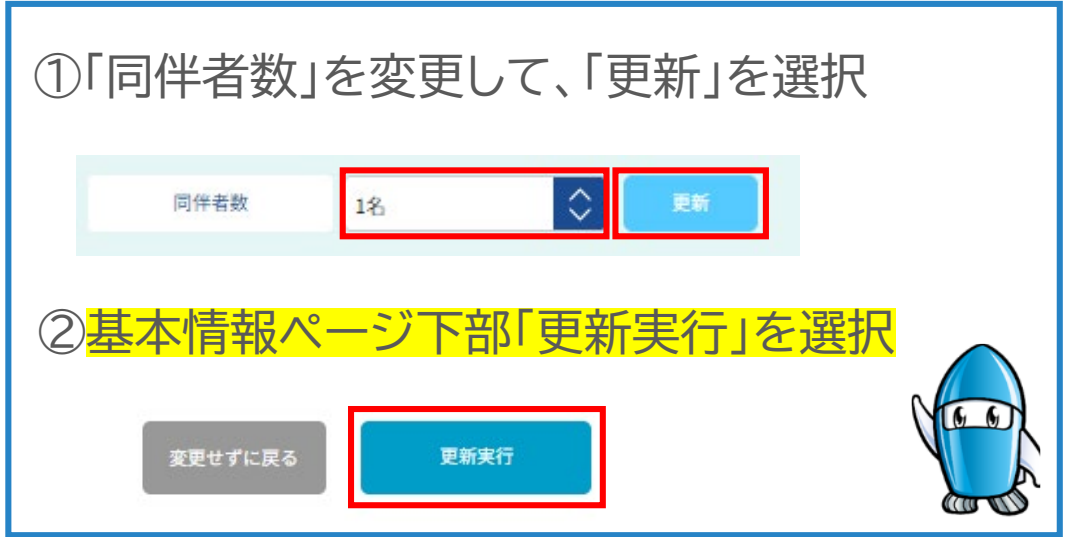